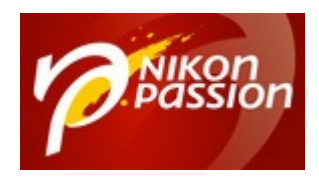

# **Comment faire un triptyque photo dans Lightroom Classic ?**

Vous voulez faire un collage photo pour assembler trois images sous forme de triptyque, en utilisant Lightroom Classic ? Vous ne savez pas comment vous y prendre pour le faire vite et bien ? Voici une méthode simple qui ne vous prendra que quelques minutes.

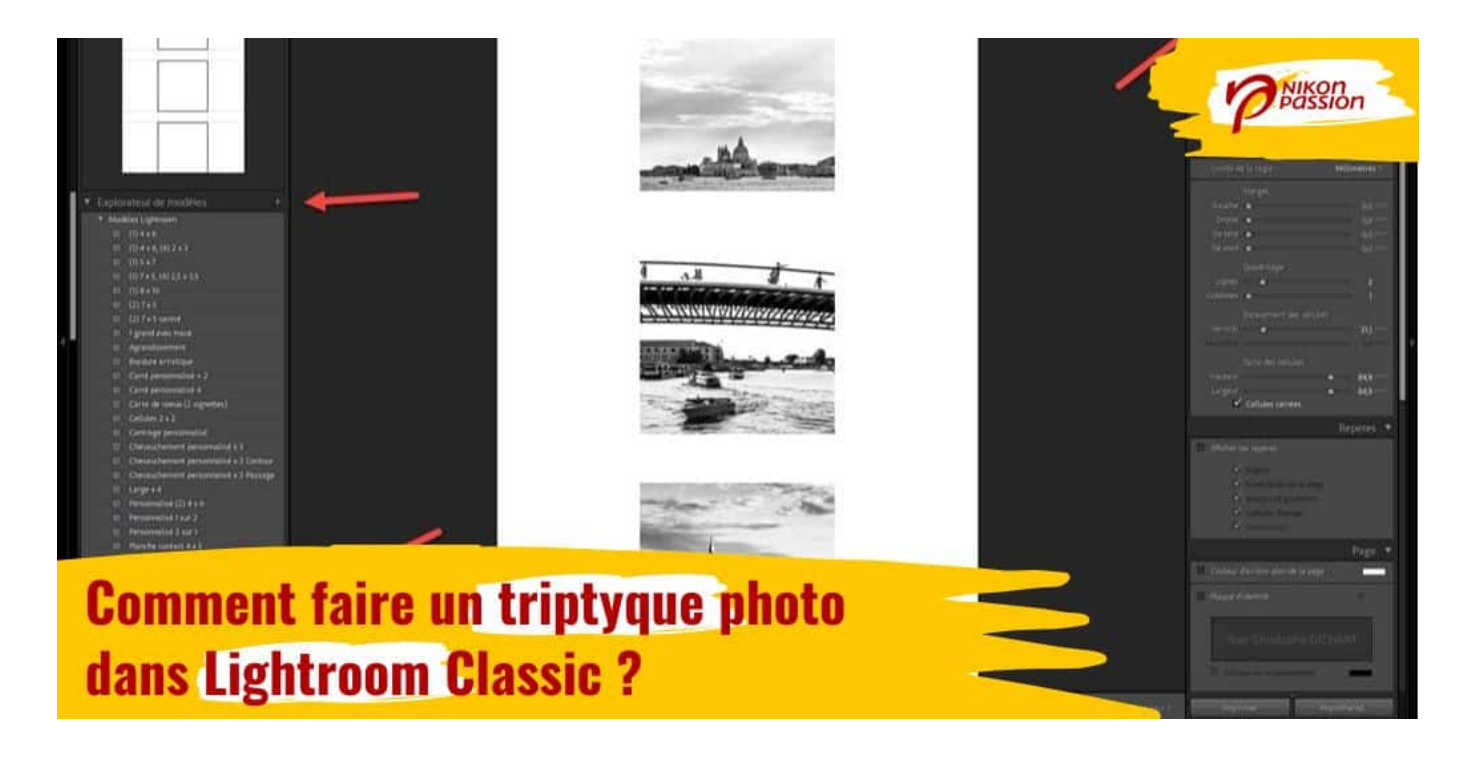

Recevez ma Lettre Photo quotidienne avec des conseils pour faire de meilleures photos : <u>www.nikonpassion.com/newsletter</u>

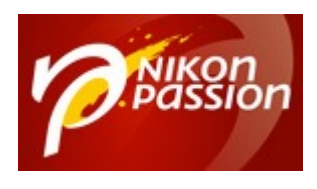

# Triptyque : de quoi s'agit-il ?

Un <u>triptyque</u> photo est une façon de composer une image finale à l'aide de trois images initiales. Les trois photos sont juxtaposées créant un effet visuel intéressant.

Un triptyque photo peut avoir plusieurs usages :

- présenter différentes facettes d'un même sujet de manière cohérente,
- créer un assemblage d'une série de photos,
- raconter une histoire.

Le triptyque s'utilise par exemple en photographie artistique, décoration d'intérieure, présentation de projets, création de contenus. Il peut être créé à partir de photographies imprimées ou d'images numériques sur un écran.

# **Comment faire un triptyque photo dans Lightroom Classic ?**

Voici comment créer un triptyque dans Lightroom Classic.

Ouvrez Lightroom Classic et importez les photos que vous souhaitez utiliser pour votre triptyque si elles ne sont pas déjà importées. Utilisez par exemple des photos qui traitent du même sujet et que vous avez préalablement <u>identifiées à l'aide de mots-clés</u>.

Recevez ma Lettre Photo quotidienne avec des conseils pour faire de meilleures photos : <u>www.nikonpassion.com/newsletter</u>

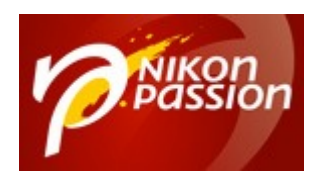

**Comment faire un triptyque photo dans Lightroom Classic ?** Jean-Christophe Dichant Page 3 / 8

nikonpassion.com

#### <u>Recevez la liste des régions, départements et villes de France</u>

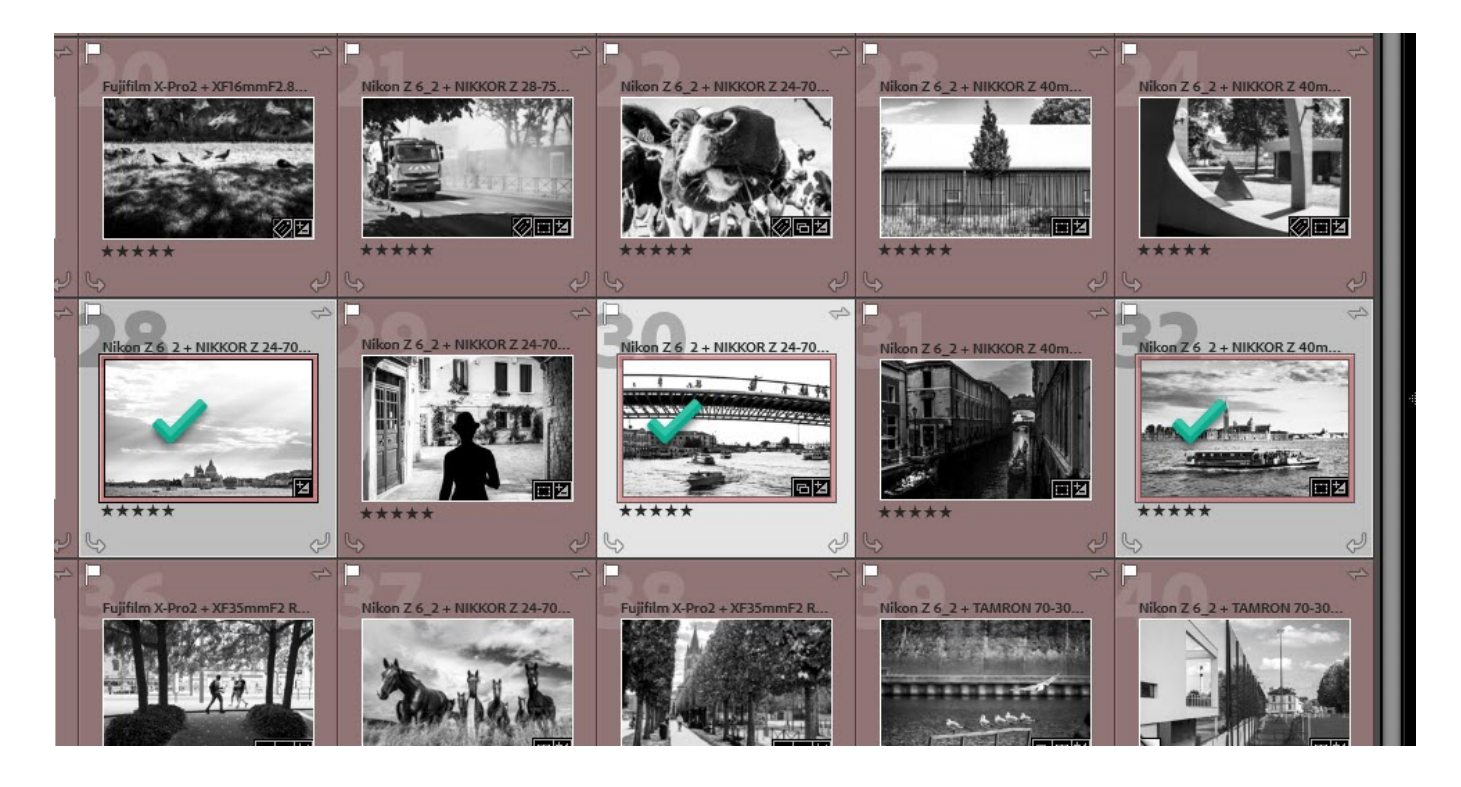

Sélectionnez les photos en cliquant sur la première, puis les deux autres (maintenez la touche « Ctrl » enfoncée tout en cliquant sur les deux autres photos).

Recevez ma Lettre Photo quotidienne avec des conseils pour faire de meilleures photos : <u>www.nikonpassion.com/newsletter</u>

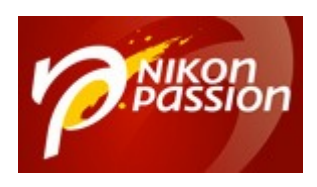

#### **Comment faire un triptyque photo dans Lightroom Classic ?** Jean-Christophe Dichant Page 4 / 8

#### nikonpassion.com

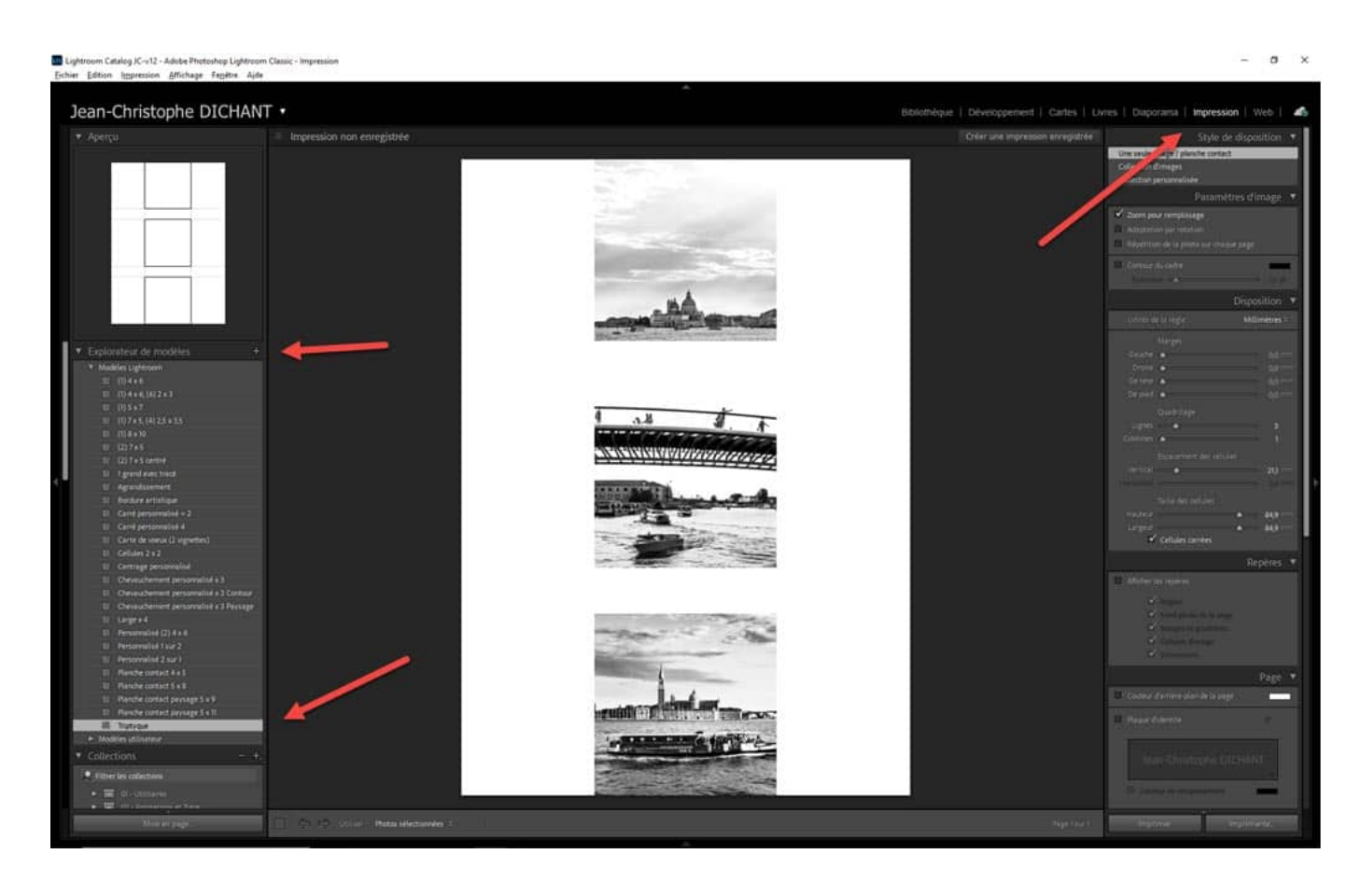

Cliquez sur « Impression » dans le menu supérieur de Lightroom Classic.

Dans la fenêtre « Impression », cliquez sur « Explorateur de modèles » en haut du volet gauche et sélectionnez « Triptyque » dans le menu déroulant (ce modèle doit se trouver en bas).

Recevez ma Lettre Photo quotidienne avec des conseils pour faire de meilleures photos : <a href="http://www.nikonpassion.com/newsletter">www.nikonpassion.com/newsletter</a>

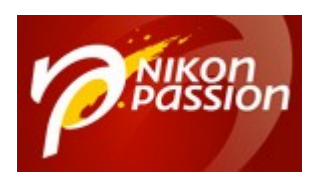

### Comment faire un triptyque photo dans Lightroom Classic ? Jean-Christophe Dichant

Page 5 / 8

#### nikonpassion.com

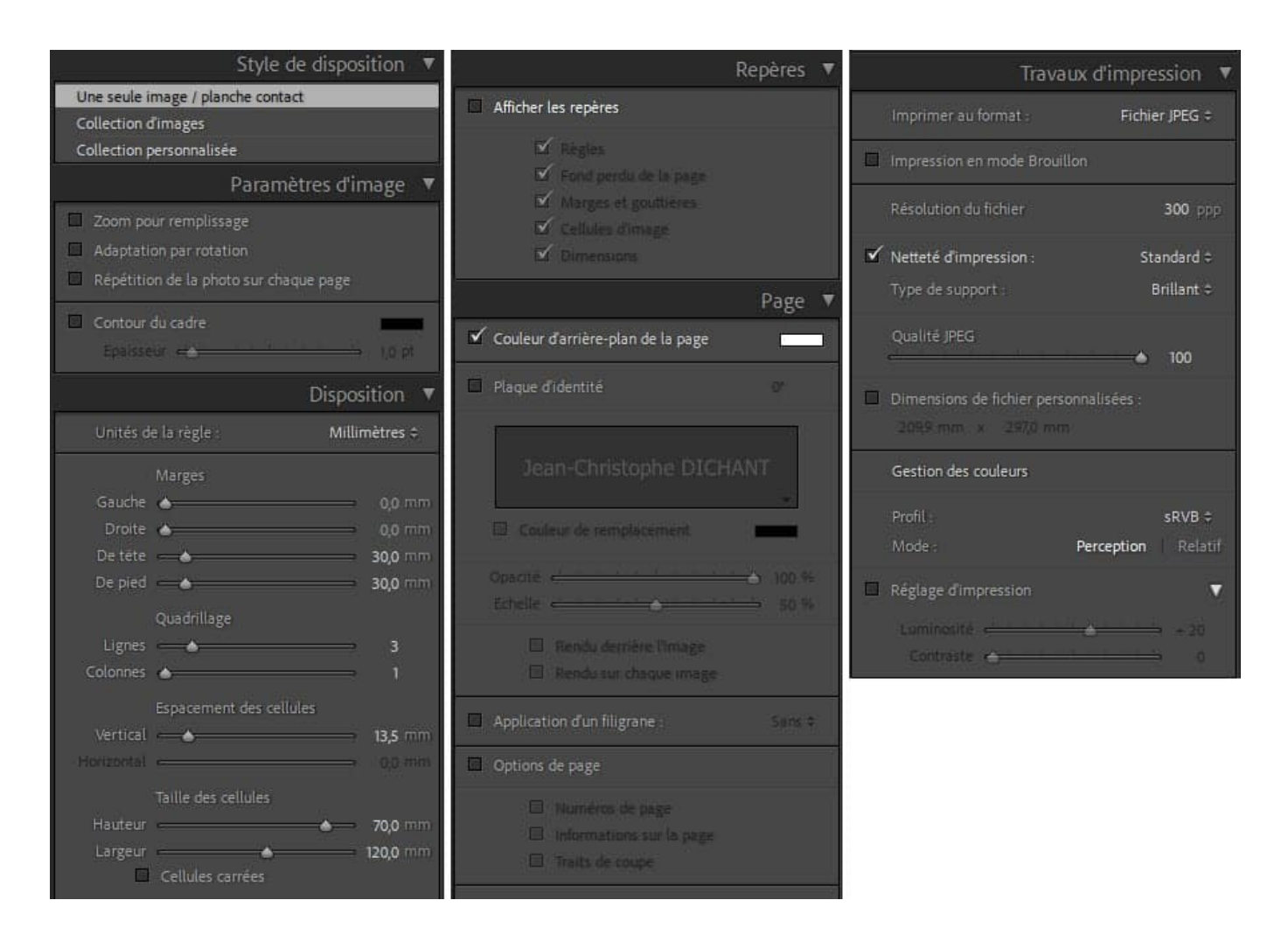

Ajustez les réglages de mise en page et de disposition de votre triptyque selon vos préférences.

Choisissez le type de sortie que vous voulez obtenir, fichier JPG ou impression locale. Ici j'ai choisi JPG.

Cliquez sur « Imprimer dans fichier ... » en bas à droite de la fenêtre principale

Recevez ma Lettre Photo quotidienne avec des conseils pour faire de meilleures photos : <a href="http://www.nikonpassion.com/newsletter">www.nikonpassion.com/newsletter</a>

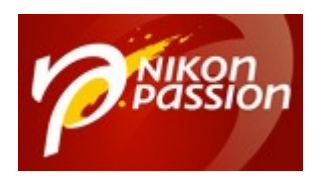

puis désignez le nom de fichier souhaité et l'emplacement.

Recevez ma Lettre Photo quotidienne avec des conseils pour faire de meilleures photos : <u>www.nikonpassion.com/newsletter</u>

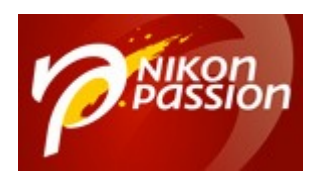

#### **Comment faire un triptyque photo dans Lightroom Classic ?** Jean-Christophe Dichant Page 7 / 8

### nikonpassion.com

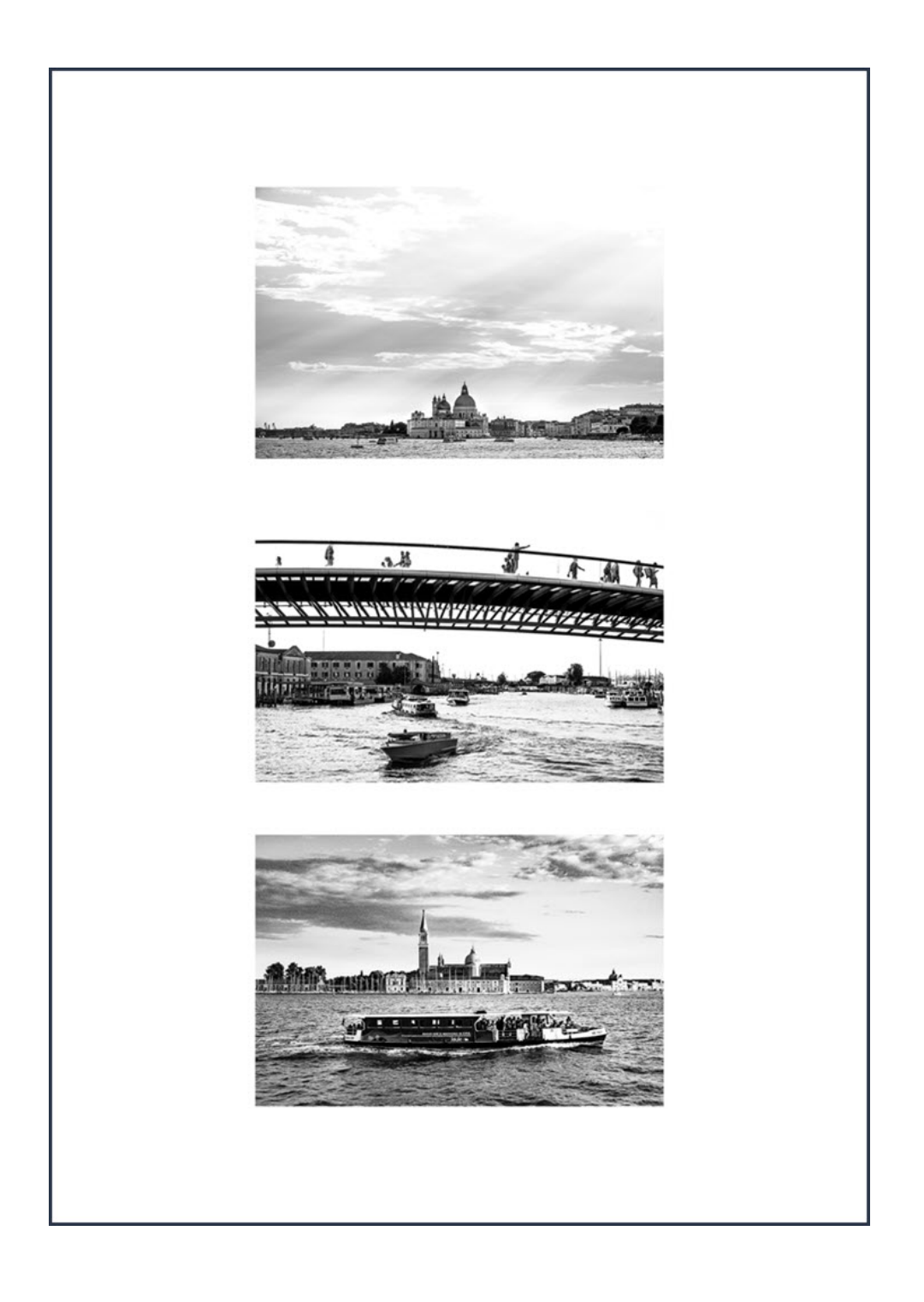

Recevez ma Lettre Photo quotidienne avec des conseils pour faire de meilleures photos : <u>www.nikonpassion.com/newsletter</u>

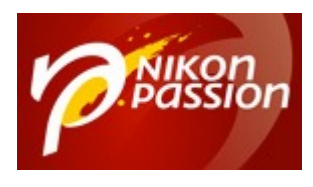

Votre triptyque photo est prêt. Il ne vous reste plus qu'à l'utiliser !

Vous pouvez utiliser la même méthode pour créer un diptyque ou un quadriptyque, il vous suffit d'ajouter des photos et d'adapter la présentation des cellules dans le volet droit du module Impression.

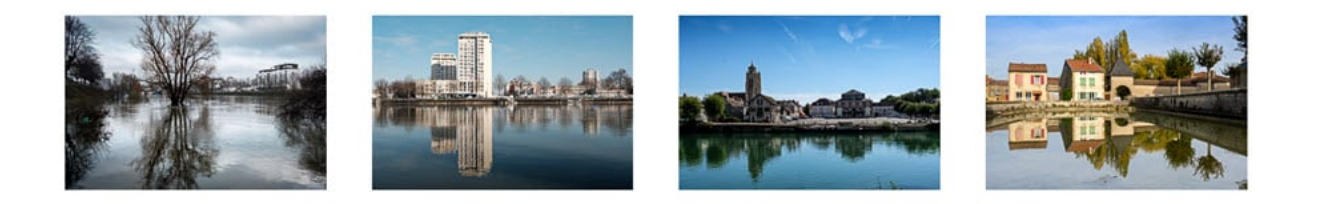

Je vous propose aussi d'autres <u>tutoriels pour Lightroom Classic</u> et mon <u>mini-cours</u> <u>Lightroom</u> gratuit.

<u>Recevez la liste des régions, départements et villes de France</u>

Recevez ma Lettre Photo quotidienne avec des conseils pour faire de meilleures photos : <u>www.nikonpassion.com/newsletter</u>